[청약신청 순서] 1. 신규 청약 기업 및 핵심인력 회원가입 2. 기업 로그인 → 청약내용입력 → "청약가등록번호" 조회 3. 핵심인력 로그인 : "청약가등록번호"로 로그인 연동 → 청약완료

# 신규 청약

# 기업 회원가입

중소기업진흥공단 성과보상사업처 사업자등록번호 : 613-82-16717 우52851 경상남도 진주시 영천강로 167 이노휴먼시티 4층 성과보상사업처

#### 개인정보처리방침 · 사이트맵

#### 관련기관

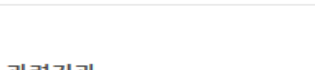

중소벤처기업부 SBC 🔀 활전기학원 중 환전

더보기 +

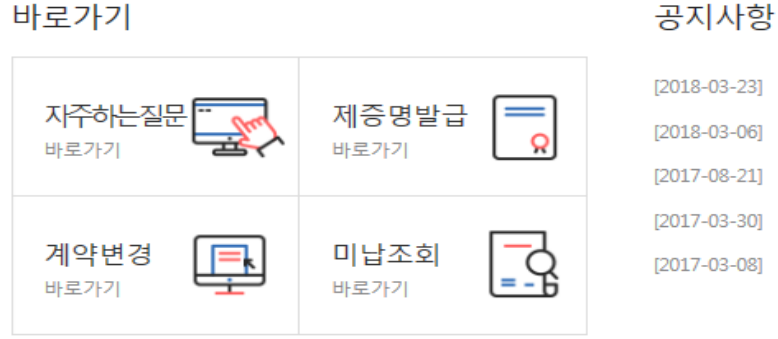

| [2018-03-23] | 내일채움공제 중도해지 시 해지사유에 따   |
|--------------|-------------------------|
| [2018-03-06] | 내일채움공제 약관 변경 사전 공지(2018 |
| [2017-08-21] | 내일채움공제 "일시적 경제사유"로 인    |
| [2017-03-30] | [알림] 내일채움공제 기업기여금(납부금)  |
| [2017-03-08] | 2017년도 내일채움공제 판매대행 위탁사  |
|              |                         |

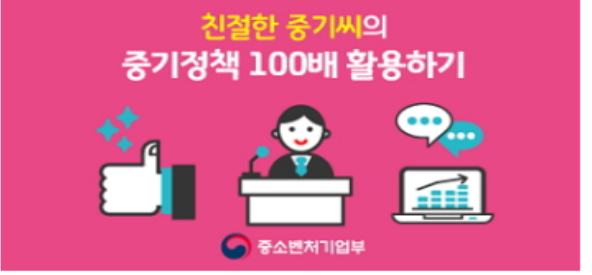

내일채움공제와 함께하는

ઝુઝ<u>ા</u>જીઆજુન

내일채움공제 배너존

| 기업과 근로자의 밝은 미례<br>내일<br>채용/내일채움공제    | 내일채움공제                                                                | 상품안내                                                                     | 온라인신청                                                            | 자가진단                               | 알림마당                                                       | 고객센터                           |
|--------------------------------------|-----------------------------------------------------------------------|--------------------------------------------------------------------------|------------------------------------------------------------------|------------------------------------|------------------------------------------------------------|--------------------------------|
| <ul> <li></li></ul>                  | 공제소개<br>운영기관 안내                                                       | 내일채움공제<br>청년재직자<br>내일채움공제<br>청년내일채움공제<br>공제가입기업<br>우대지원사업안내<br>상해보험 가입안내 | 청약<br>대출<br>조회 및 발급<br>변경 및 해지                                   | 직무능력진단하기<br>직무능력진단결과보기<br>교육훈련정보검색 | 공지사항<br>보도자료<br>자료실<br>공시자료<br>서식모음<br>온라인 홍보관<br>인력지원사업안내 | 자주하는질문<br>내일채움공제문의<br>청년내일채움문의 |
| <b>서식/자료실</b><br>신청서류서식 및 각종<br>안내자료 | - 1년이상 재직한 만 34세<br>- 가입기간: 5년(기업, 근뢰<br>신청하기<br>상담전화 1357, 1588-6259 | 네 이하 정년<br>로자)<br><b>&gt;</b>                                            | - 핵심인력대상<br>- 가입기간:5년(기업근로기<br>- 타기관연계상품 포함<br>신청하기<br>상담전화 1357 | 자)<br>>                            | - 청년신규입사자 대상<br>- 가입기간: 2 또는 3년 (기입<br>신청하기                | 4, 근로자, 정부)<br><b>&gt;</b>     |

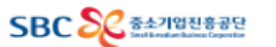

로그인 · 마이페이지 💻 원격상담

# 내일채움공제에 오신것을 환영합니다.

내일채움공제 회원가입은 워크넷과 중소기업진흥공단과 별개의 청약관리를 위한 회원제입니다. 기 청약신청자분들도 회원정보갱신을 위해 "변경/공인인증갱신"를 이용해주세요

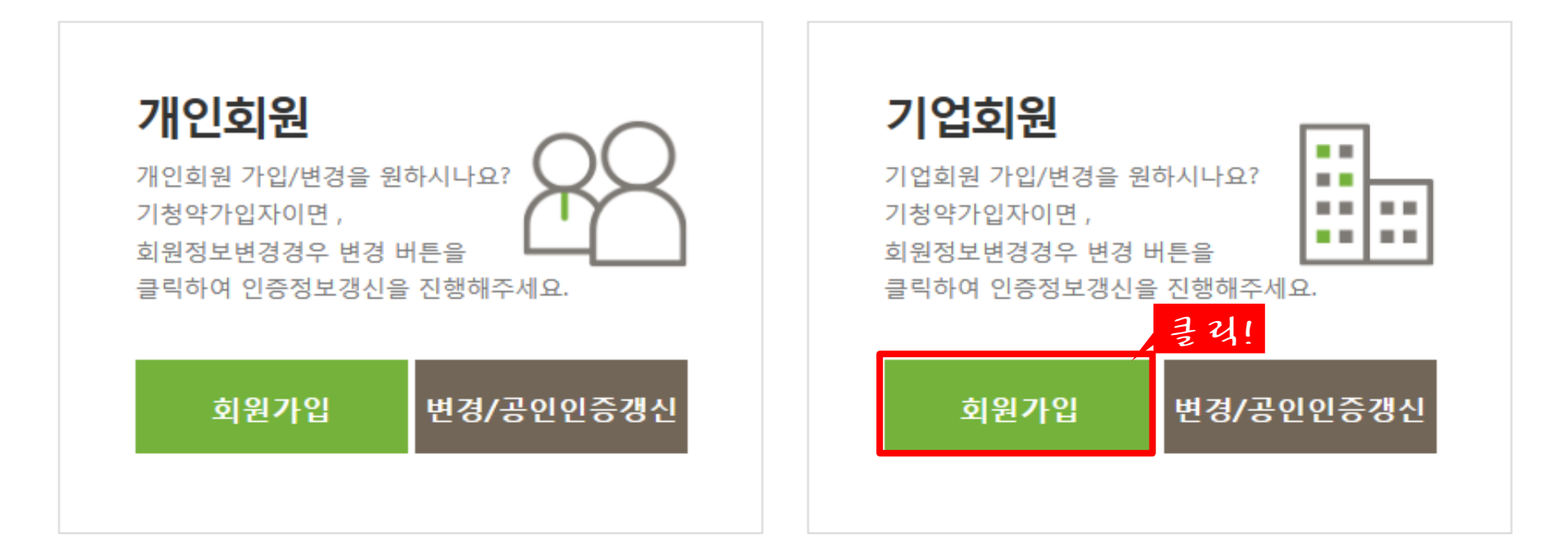

- 내일채움공제 청약신청 매뉴얼 다운로드
- 청년내일채움공제 청약신청 매뉴얼 다운로드
- 서비스 이용 후 반드시 로그아웃 하시기 바랍니다.

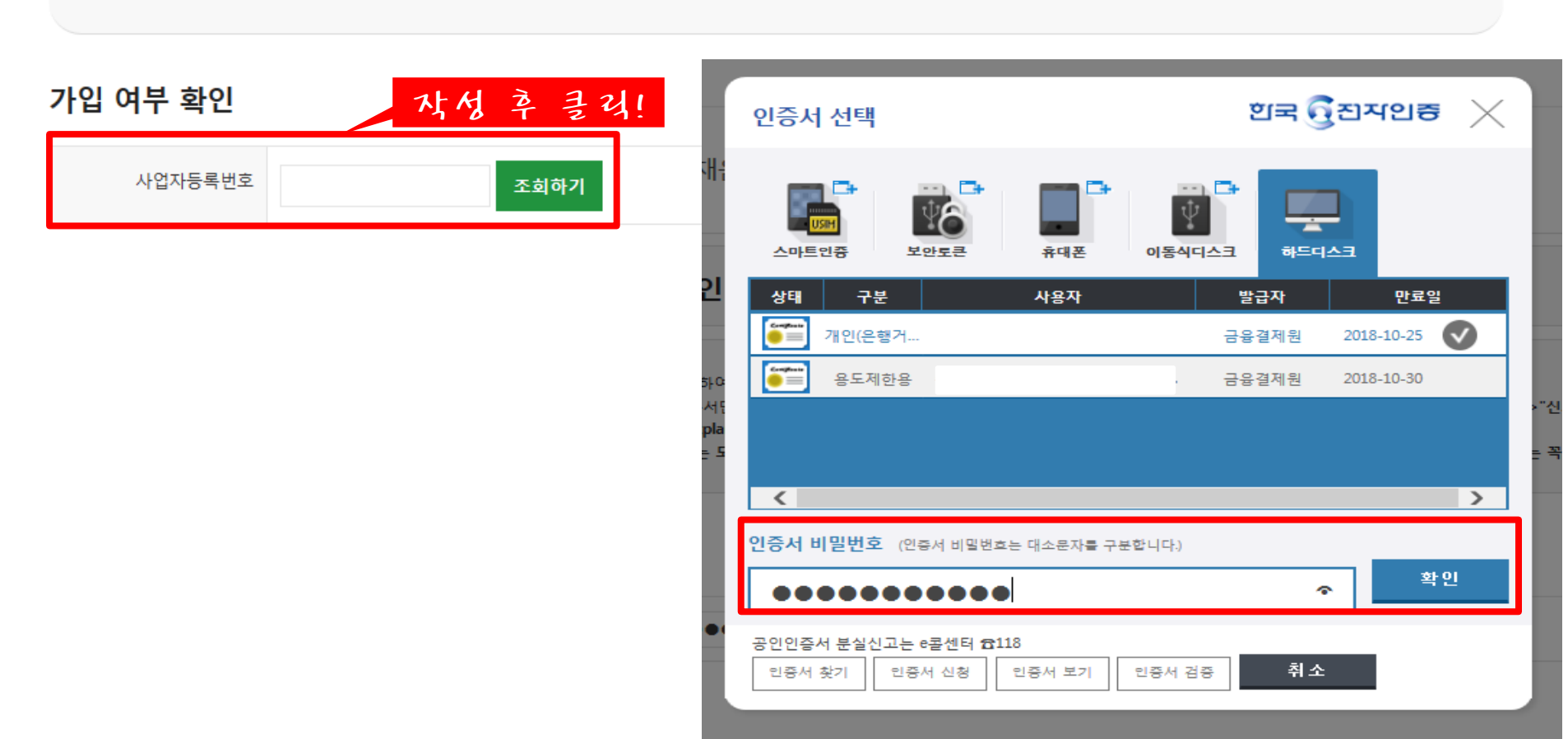

추가해주세요 S 신뢰하는 사이트 추가하실때 "이영역에 있는 모든 사이트에 대해 서버 검증(https:) 필요"은 반드시 체크해제해주셔야됩니다. S 신뢰하는 사이트 추가후 브라우저는 꼭 재시작해주세요!

S 신규가입자이신경우 우선 가입여부를 확인하여주세요. S 주소입력이 제대로 진행안되시는 분들은 인터넷 익스플로어 오른쪽 상단에 "옵션" -> "보안"->"신뢰할수 있는 사이트"->"사이트 버튼 클릭"->"http://\*.juso.go.kr" 와 "https://\*.sbcplan.or.kr"를

### ■ 기업 회원 가입여부확인

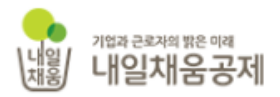

온라인신청

청 자가진단

알림마당

고객센터

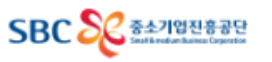

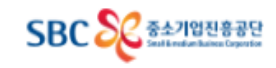

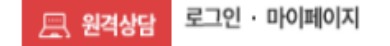

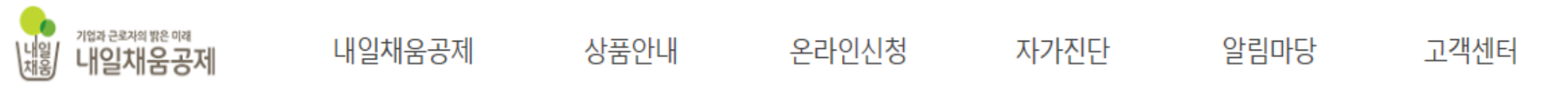

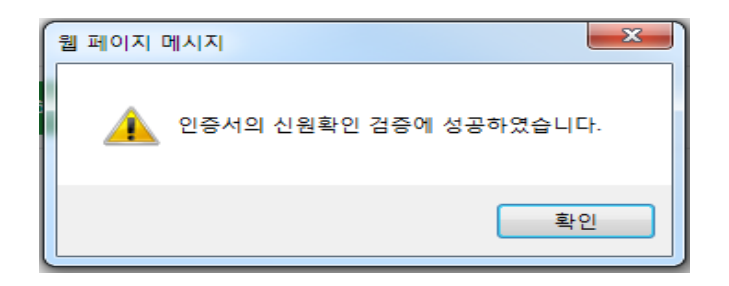

| 웹 페이지   | 메시지                        |
|---------|----------------------------|
| <b></b> | 기가입내역이 없습니다. 신규페이지로 이동합니다. |
|         | 확인                         |

#### 기업 및 개인(신용)정보 수집·이용·제공 동의

개인 및 개인(신용)정보 수집·이용·제공 동의 중소기업 핵심인력 성과보상공제 계약과 관련하여 중소기업진흥공단이 본인의 개인(신용)정보를 수집·이용하거나 제3자에게 제공하고자 하는 경우에는 「개인정보보호법」 제15조 제1항 제1호, 제17조 제1항 제1호, 제23조 제1호, 제24조 제1항 제1호, 「신용정보의 이용 및 보호에 관한 법률」제32조 제1항 및 제33조에 따라 본인의 동의를 얻어야 합니다. 이에 본인은 중소기업진흥공단이 아래의 내용과 같이 본인의 개인(신용)정보를 수집·이용 또는 제공하는 것에 동의합니다.

#### 1.수집.이용에 관한 사항

| 수집 • 이용 목적<br>- 중소기업 핵심인력 성과보상공제 계약, 유지, 관리, 정책자료 활용 등                                                                                           |      | ^ |
|----------------------------------------------------------------------------------------------------|------|---|
| 수집ㆍ이용할 항목<br>- 성명, 주민등록번호* 등 고유식별정보, 자택 주소, 전자우편 주소, 연락처, 업체명, 업체 주소, 업체연락처, 계좌정보 등 *주민등록번호의 경우, 「중소기업 인력지원<br>특별법 시행령」제30조의9에 따라 수집<br>보유ㆍ이용 기간 | 2    |   |
| - 수집·이용에 관한 동의일로부터 계약 종료일까지 위 목적을 위하여 보유·이용됩니다. 단, 계약종료일 후에는 분쟁 해결, 민원처리 등의 업무만을 위해<br>보유·이용됩니다.                                                 |      | ~ |
| - 수집·이용 동의(필수) : 본인은 위 목적으로 본인의 개인신용정보를 수집.이용하는 것에 동의합니다. 동일                                                                                     | 의함 🗹 |   |

#### 2.제공에 관한 사항

| 제고바느 자                                                                      | ~     |  |
|-----------------------------------------------------------------------------|-------|--|
| - 중소벤처기업부, 기타 정부 및 공공기관, 공제가입 대행기관, 단체상해보험 협약보험사                            |       |  |
| <b>제공받는 자의 이용 목적</b><br>- 공공기관 정책자료, 단체보험 가입, 보험금 지급, 공제가입․변경․지급신청 대행 등에 활용 |       |  |
| <b>제공할 항목</b><br>- 성명, 주민등록번호 등 고유식별정보, 주소, 연락처, 경력사항 등                     | ~     |  |
| - 제공 동의(필수) : 본인은 위 목적으로 본인의 개인신용정보를 제공하는 것에 동의합니다.                         | 동이학 🔽 |  |

- 고유식별정보 동의(필수) : 본인은 중소기업진흥공단이 위 목적으로 다음과 같은 본인의 고유식별정보를 수집.이용.제공.조회하는 것에 동의합니다.

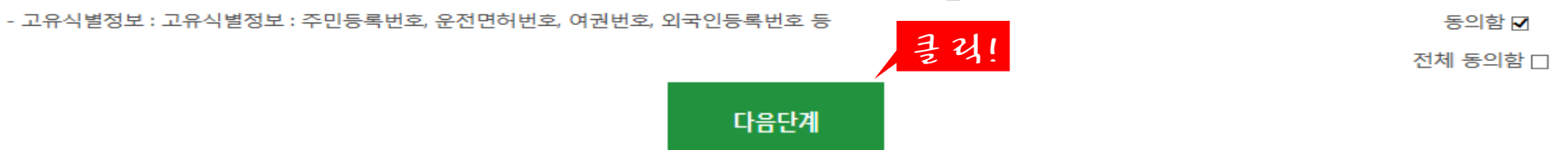

| 성명 *       | 임채윤 *외국인여부□                                                 | 대표자주민등록번호 * | 111111 -           |
|------------|-------------------------------------------------------------|-------------|--------------------|
| 대표자핸드폰번호 * | 010                                                         | 대표자이메일      | ② 선택하세요 ✔          |
| 안내문 수신동의   | 수신동의 여부 : 핸드폰번호 □ 이메일 □<br>공제계약 관련 주요 정책 및 공지내용은 동의여부와 관계없( | 이 발송됩니다.    | 1 기어 대표자 다다자 저너 이려 |
| 담당자정보      |                                                             |             | 2. 공인인증서 등록        |
| 담당자명 *     |                                                             |             | 3. 가입완료            |
| 소속부서       |                                                             | 직위          |                    |
| 전화번호 *     | 02                                                          | 휴대전화번호 *    | 010 🔽 -            |
| 이메일 *      | @ 선택하세요 <b>&gt;</b>                                         | 팩스번호 *      |                    |
| 안내문 수신동의   | 수신동의 여부 : 핸드폰번호 □ 이메일 □<br>공제계약 관련 주요 정책 및 공지내용은 동의여부와 관계없( | 이 발송됩니다.    |                    |
| 인지경로       | 선택해주세요                                                      |             |                    |
| 관리담당부서 *   | 관리부서 자동검색                                                   |             |                    |
| 공인인증서 등록   | 등록하기                                                        | 클릭!         |                    |
|            | 가입완료                                                        | 돌아가기        |                    |

#### 대표자정보

| 업체명 *        |                | 설립일자       |                |
|--------------|----------------|------------|----------------|
| 사업자등록번호 *    |                | 법인등록번호     |                |
| 주요제품(상품) *   | 부동산업           | 표준산업분류코드 * | 70119 표준산업분류조회 |
| 매출액(백만) *    | 백만원            | 종업원수 *     | 501 명          |
| 홈페이지         |                | 중견기업여부     | □ 해당           |
| 업체 소재지(본사) * | 우편번호 해외 및 기타지역 |            |                |
| 우편물 수령지 *    | 우편변호           |            | 위와같음           |

#### 기업정보

# 기업 로그인

원격상담 로그인 · 마이페이지

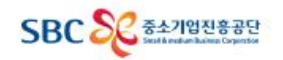

| 내일채움 | <sup>기업과 근로자의 밝은 미래</sup><br>내일채움공제 | 내일채움공제          | 상품안내                                                  | 1<br>온라인신청                     | 자가진단                               | 알림마당                                                       | 고객센터                           |
|------|-------------------------------------|-----------------|-------------------------------------------------------|--------------------------------|------------------------------------|------------------------------------------------------------|--------------------------------|
|      | 홈으로<br>로그인<br>회원가입<br>회원정보변경        | 공제소개<br>운영기관 안내 | 내일채움공제<br>청년내일채움공제<br>공제가입기업<br>우대지원사업안내<br>상해보험 가입안내 | 청약<br>대출<br>조회 및 발급<br>변경 및 해지 | 직무능력진단하기<br>직무능력진단결과보기<br>교육훈련정보검색 | 공지사항<br>보도자료<br>자료실<br>공시자료<br>서식모음<br>온라인 홍보관<br>인력지원사업안내 | 자주하는질문<br>내일채움공제문의<br>청년내일채움문의 |

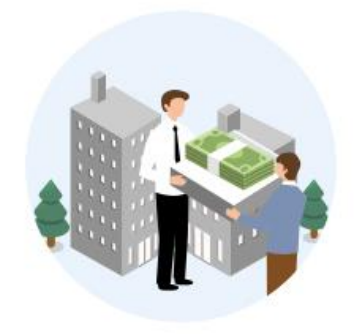

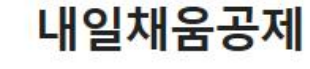

핵심인력 5년 근속자 대상 장기 목돈마련을 지원해 드립니다.

자세히보기

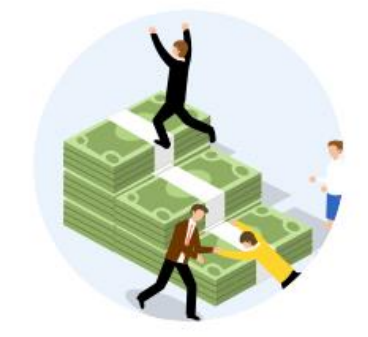

## 청년내일채움공제

청년이 증소기업에서 2년 근무 시 1,600만원 + 목돈마련을 지원해 드립니다.

자세히보기

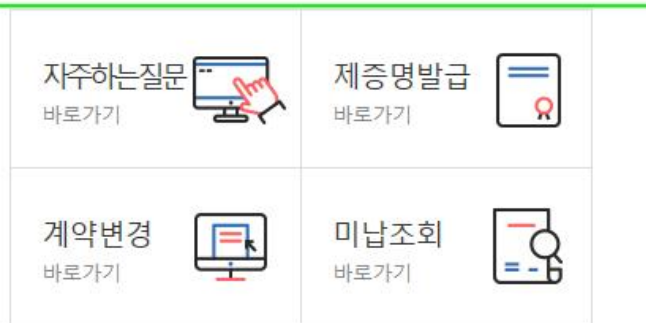

 [2017-03-30]
 [알림] 내일채움공제 기업기여금(납부금)...

 [2018-03-06]
 내일채움공제 약관 변경 사전 공지(2018....

 [2017-08-21]
 내일채움공제 "일시적 경제사유"로 인...

 [2017-03-08]
 2017년도 내일채움공제 판매대행 위탁사...

 [2016년도 공제기금 결산에 따른 사이트 ...

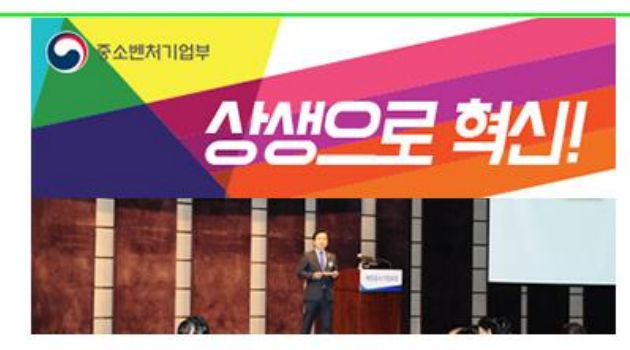

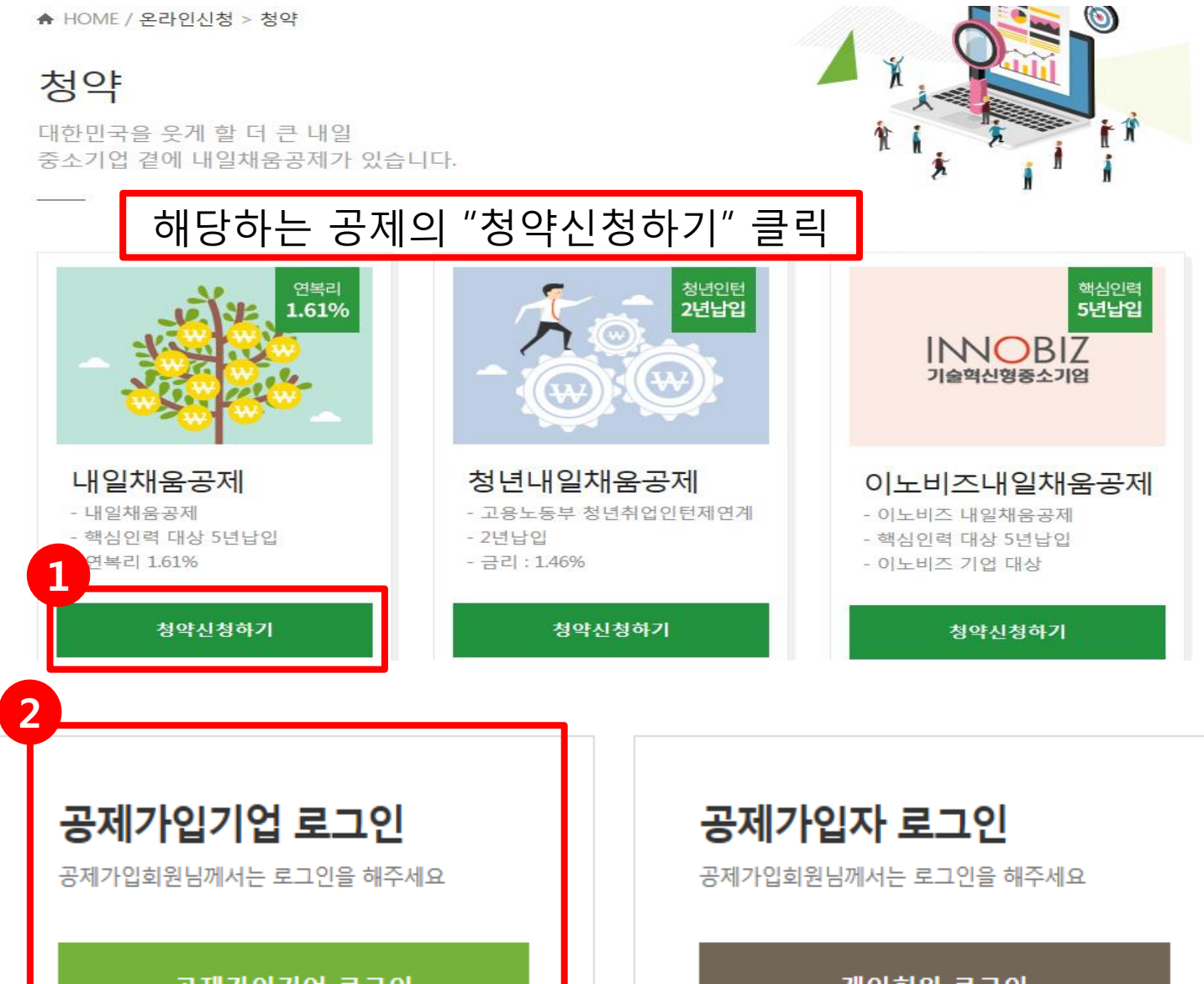

공제가입기업 로그인

개인회원 로그인

|                  | 중소기업(공                           | 인인증서 로그인) |         | 중소기업핵심인력 (공인인                                   | !증서로그인) |    |
|------------------|----------------------------------|-----------|---------|-------------------------------------------------|---------|----|
|                  | 1) 기업정보<br>2) 청약내용<br>3) 청약금액(기업 | 핵심인력)     | 가등록번호생성 | 1)가등록번호,사업자번호로조회<br>2)핵심인력정보<br>3)청약내용확인(납부금액등) | 최종제출    |    |
| 내일채움공제 클 각! 신규신청 |                                  |           |         |                                                 |         |    |
|                  | 신청중                              |           |         |                                                 | 신청완료    |    |
| 상품명              | 가등록번호                            | 핵심인력명     | 담당자명    | 작성상태                                            | 작성일     | 관리 |
|                  |                                  |           |         |                                                 |         |    |
|                  |                                  |           |         |                                                 |         |    |
|                  |                                  |           |         |                                                 |         |    |
|                  |                                  |           |         |                                                 |         |    |
|                  |                                  |           |         |                                                 |         |    |

청약신청리스트

♠ HOME / MyPage > 청약신청리스트

## 내일채움공제 청약신청리스트

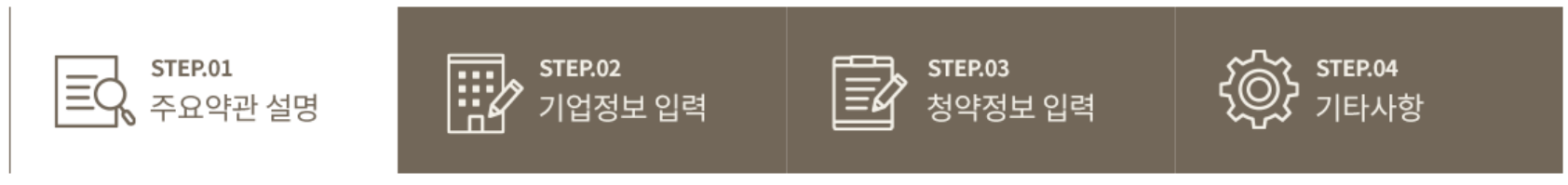

#### 2.제공에 관한 사항

| 제공받는 자<br>- 신용정보집중기관 : 전국은행연합회 등<br>- 신용정보회사 : 한국기업데이터(주) 등<br>- 기타 : 중소기업청 등 정부 및 공공기관 등<br>제공받는 자의 이용 목적<br>- 본인의 신용을 판단하거나 공공기관에서 정책자료로 활용 등 | E                 |
|----------------------------------------------------------------------------------------------------|-------------------|
| 제공할 항목                                                                                                    |                   |
| - 제공 동의 : 본인은 위 목적으로 본인의 개인(법인)신용정보를 제공하는 것에 동의합니다.                                                                                             | 동의함 🚩             |
| - 고유식별정보 동의 : 본인은 중소기업진흥공단이 위 목적으로 다음과 같은 본인의 고유식별정보를 수집·이용·제공·조회하는 것에 동의합니다.<br>- 고유식별정보 : 주민등록번호, 법인번호, 여권번호, 외국인등록번호 등                       | 동의함 ✔<br>전체 동의함 ✔ |
|                                                                                                    |                   |
| - 공제 신청 핵심인력은 중소기업 재직근로자이며, 동 공제 신청 관련 부당한 임금조정이 없었음을 확인합니다.                                                                                    | 확인함 🗸             |
| 클 긱 !                                                                                                    | L                 |

| T 20 - 1 1 T - |                                |  |
|----------------|--------------------------------|--|
| 공제계약 관련 주의     | 요 정책 및 공지내용은 동의여부와 관계없이 발송됩니다. |  |

스시도이 여브 · 해드포버승 더 이메인 더

| 우편물 수령 주소 * | 우편번호       |             | 위와같음               |
|-------------|------------|-------------|--------------------|
| 주요제품(상품)*   |            | 표준산업분류코드 *  | 표준산업분류조회           |
| 매출액(백만) *   | 백만원        | 종업원수 *      | 8                  |
| 대표자명 *      |            | 대표자주민등록번호 * | - ●●●●●●●● 외국인여부:□ |
| 대표자핸드폰번호 *  | 010 :      | 대표자이메일      | @ 선택하세요 🔽          |
| 중견 기업분류 *   | 해당:○ 미해당:◉ |             |                    |

| 업체명 *        |      | 설립일자   |      |
|--------------|------|--------|------|
| 사업자등록번호 *    |      | 법인등록번호 |      |
| 업체 소재지(본사) * | 우편번호 |        |      |
| 우편물 수령 주소 *  | 우편번호 |        | 위와같음 |

### 청약업체

\*(빨간 별표)가 되어 있는 항목은 필수작성!

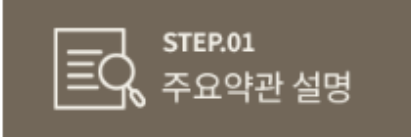

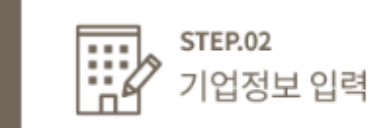

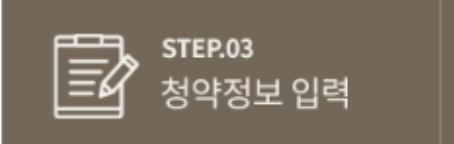

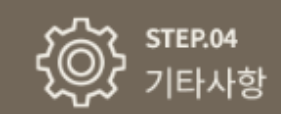

### 청약담당자 = 내일채움공제를 관리하는 기업 직원 입력

| 담당자명 * |           |         |       |
|--------|-----------|---------|-------|
| 소속부서   |           | 직위      |       |
| 전화번호 * | 02        | 핸드폰번호 * | 010 💌 |
| 이메일 *  | @ 선택하세요 ▼ |         |       |
| 팩스번호 * | 02        | 홈페이지    |       |

수신동의 여부 : 핸드폰번호 ☑ 이메일 □

공제계약 관련 주요 정책 및 공지내용은 동의여부와 관계없이 발송됩니다.

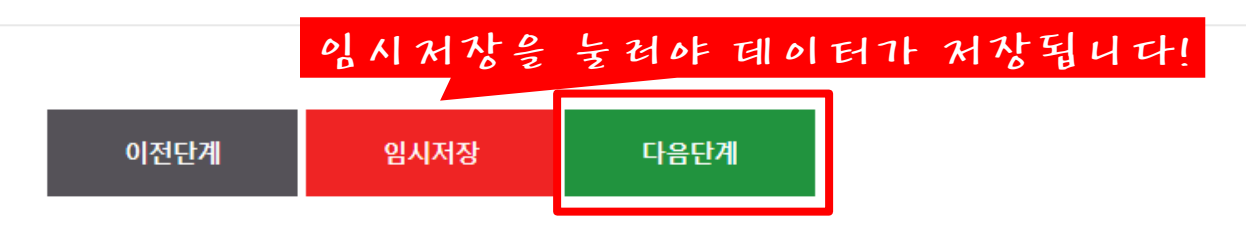

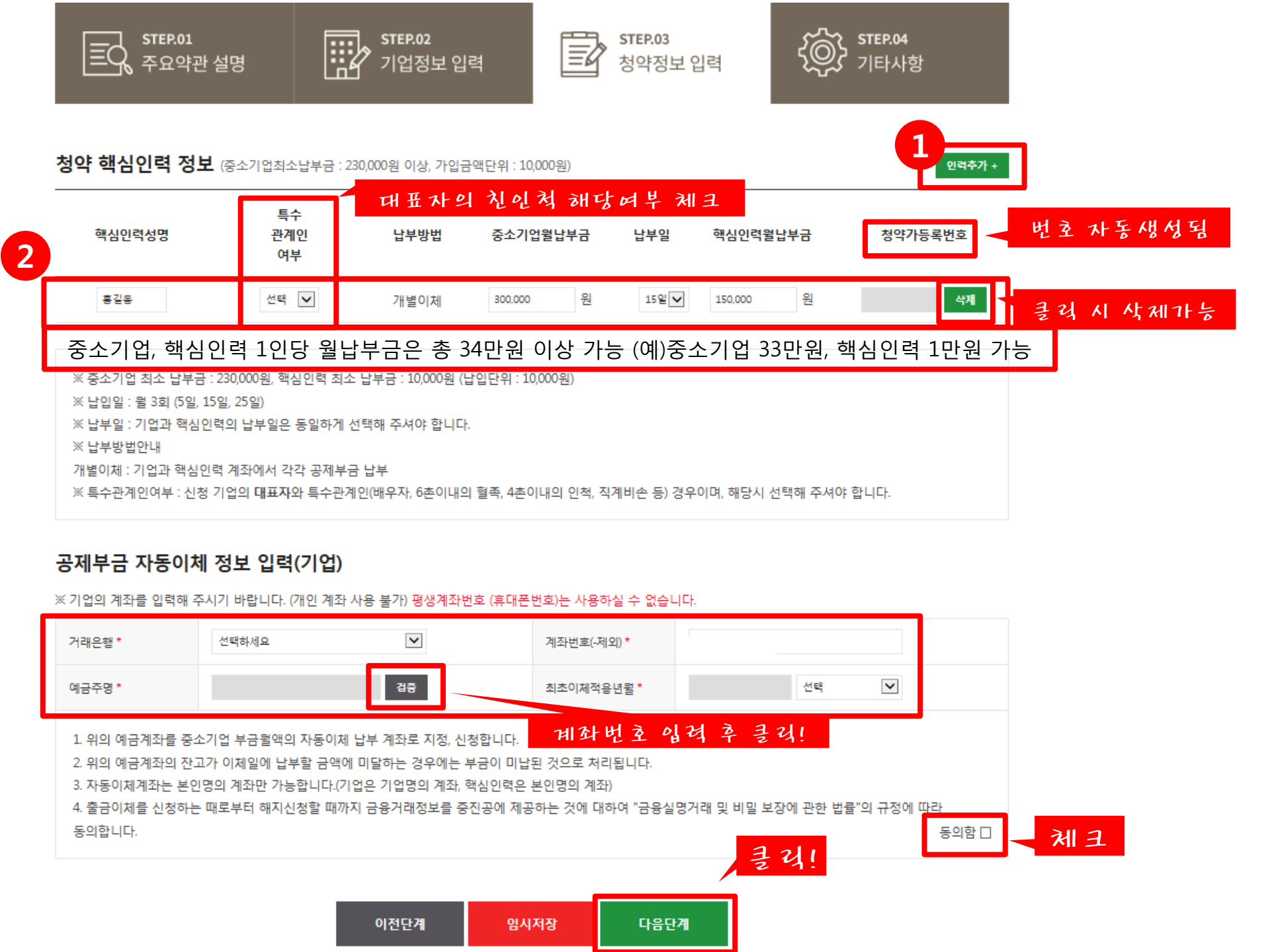

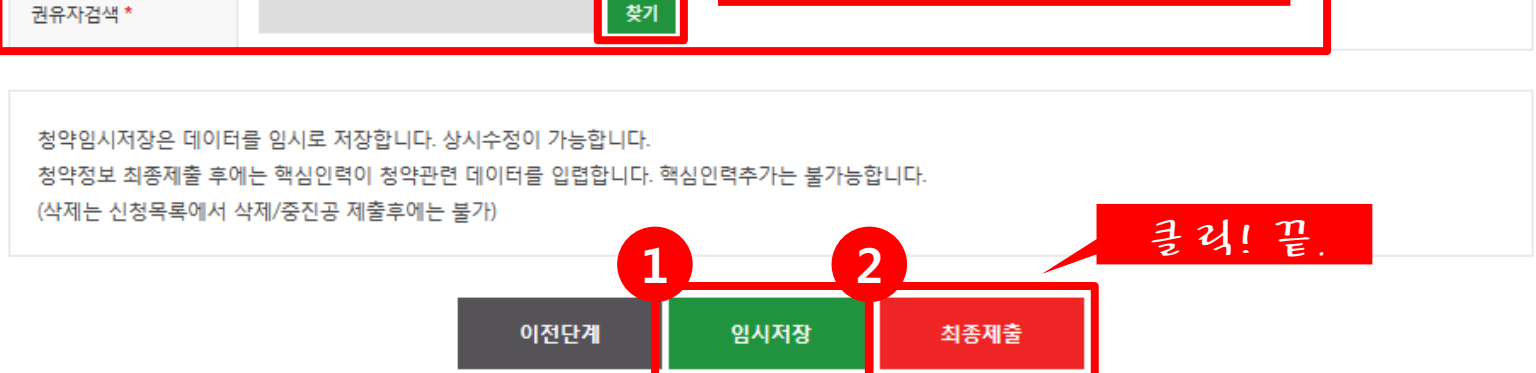

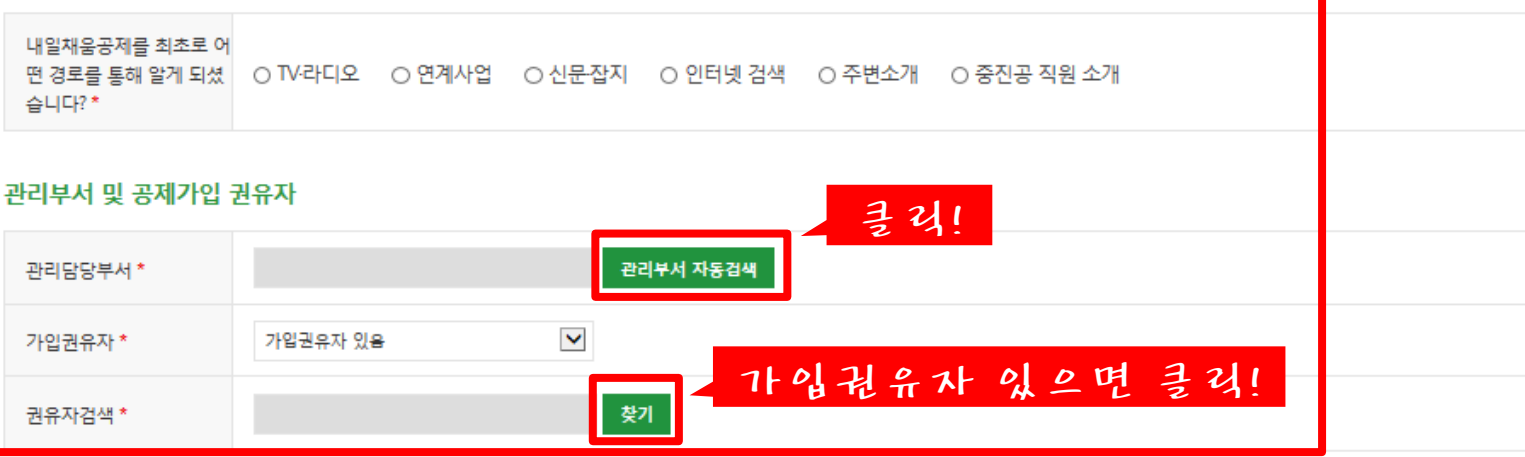

첨부서류 제출 ◉ 국세청 홈텍스 발급번호 입력 ○ 국세청 홈텍스 발급서류 업로드 제출방법 선택 --사업자등록증명원\* 국세납세증명원 \* ※ 국세청 홈텍스 발급번호 입력 : 기업에서 국세청 홈텍스에 2부이상 신청한 후 발급번호를 기재하시면 중진공이 직접발급 기타사항

### 2가지 방법 중 1가지 선택

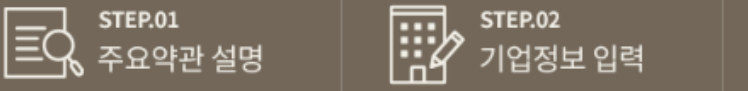

STEP.01

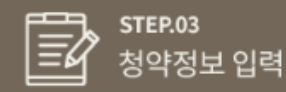

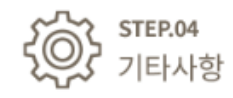

# 핵심인력 회원가입

중소기업진흥공단 성과보상사업처 사업자등록번호 : 613-82-16717 우52851 경상남도 진주시 영천강로 167 이노휴먼시티 4층 성과보상사업처

#### 개인정보처리방침 · 사이트맵

#### 관련기관

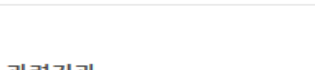

중소벤처기업부 SBC 🔀 활전기학원 중 환전

더보기 +

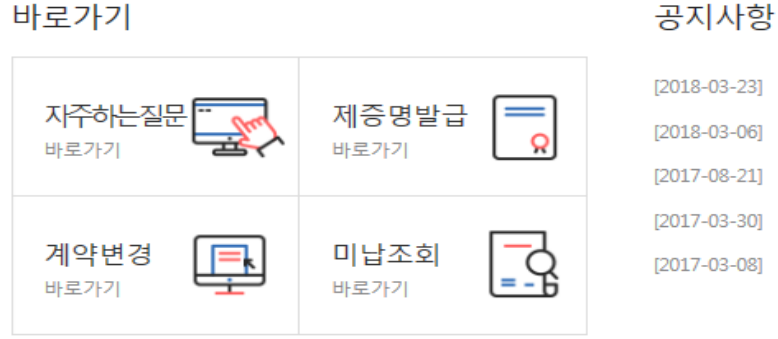

| [2018-03-23] | 내일채움공제 중도해지 시 해지사유에 따   |
|--------------|-------------------------|
| [2018-03-06] | 내일채움공제 약관 변경 사전 공지(2018 |
| [2017-08-21] | 내일채움공제 "일시적 경제사유"로 인    |
| [2017-03-30] | [알림] 내일채움공제 기업기여금(납부금)  |
| [2017-03-08] | 2017년도 내일채움공제 판매대행 위탁사  |
|              |                         |

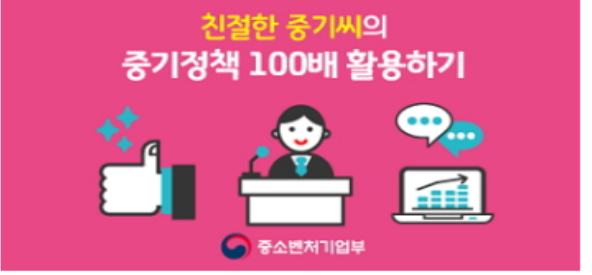

내일채움공제와 함께하는

ઝુઝ<u>ા</u>જીઆજુન

내일채움공제 배너존

| 기업과 근로자의 밝은 미례<br>내일<br>채용/내일채움공제    | 내일채움공제                                                                | 상품안내                                                                     | 온라인신청                                                            | 자가진단                               | 알림마당                                                       | 고객센터                           |
|--------------------------------------|-----------------------------------------------------------------------|--------------------------------------------------------------------------|------------------------------------------------------------------|------------------------------------|------------------------------------------------------------|--------------------------------|
| <ul> <li></li></ul>                  | 공제소개<br>운영기관 안내                                                       | 내일채움공제<br>청년재직자<br>내일채움공제<br>청년내일채움공제<br>공제가입기업<br>우대지원사업안내<br>상해보험 가입안내 | 청약<br>대출<br>조회 및 발급<br>변경 및 해지                                   | 직무능력진단하기<br>직무능력진단결과보기<br>교육훈련정보검색 | 공지사항<br>보도자료<br>자료실<br>공시자료<br>서식모음<br>온라인 홍보관<br>인력지원사업안내 | 자주하는질문<br>내일채움공제문의<br>청년내일채움문의 |
| <b>서식/자료실</b><br>신청서류서식 및 각종<br>안내자료 | - 1년이상 재직한 만 34세<br>- 가입기간: 5년(기업, 근뢰<br>신청하기<br>상담전화 1357, 1588-6259 | 네 이하 정년<br>로자)<br><b>&gt;</b>                                            | - 핵심인력대상<br>- 가입기간:5년(기업근로기<br>- 타기관연계상품 포함<br>신청하기<br>상담전화 1357 | 자)<br>>                            | - 청년신규입사자 대상<br>- 가입기간: 2 또는 3년 (기압<br>신청하기                | 4, 근로자, 정부)<br><b>&gt;</b>     |

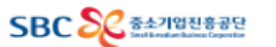

로그인 · 마이페이지 💻 원격상담

# 내일채움공제에 오신것을 환영합니다.

내일채움공제 회원가입은 워크넷과 중소기업진흥공단과 별개의 청약관리를 위한 회원제입니다. 기 청약신청자분들도 회원정보갱신을 위해 "변경/공인인증갱신"를 이용해주세요

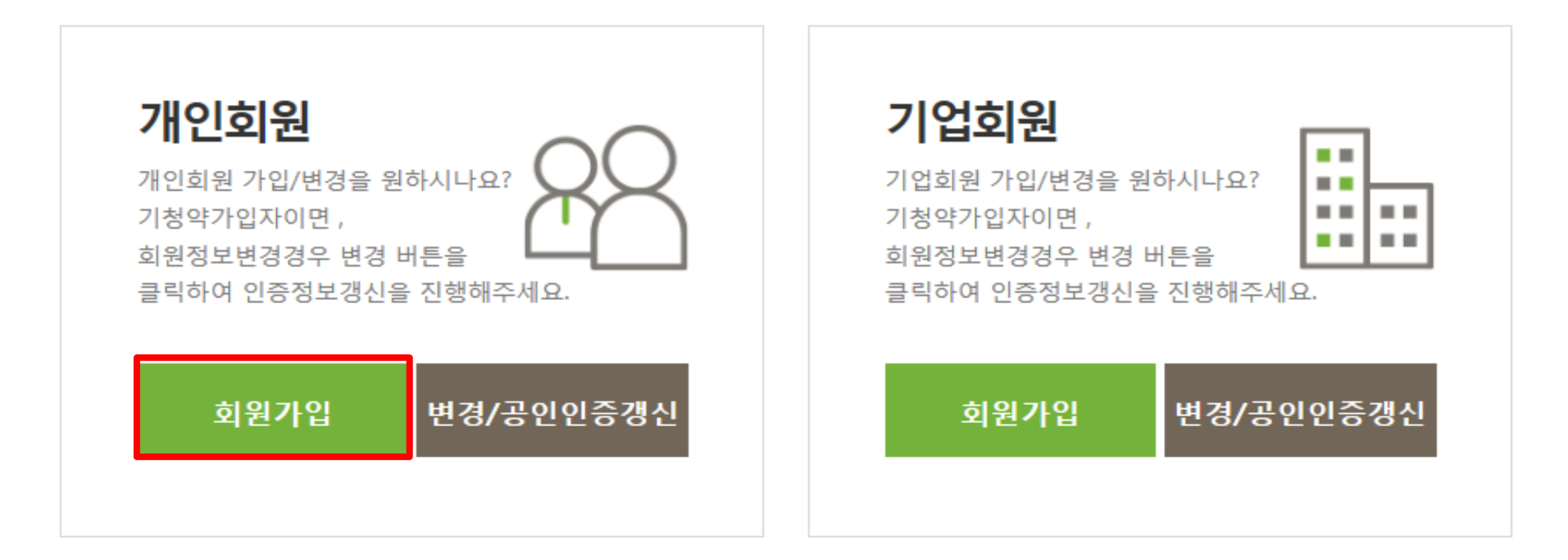

- 내일채움공제 청약신청 매뉴얼 다운로드
- 청년내일채움공제 청약신청 매뉴얼 다운로드
- 서비스 이용 후 반드시 로그아웃 하시기 바랍니다.

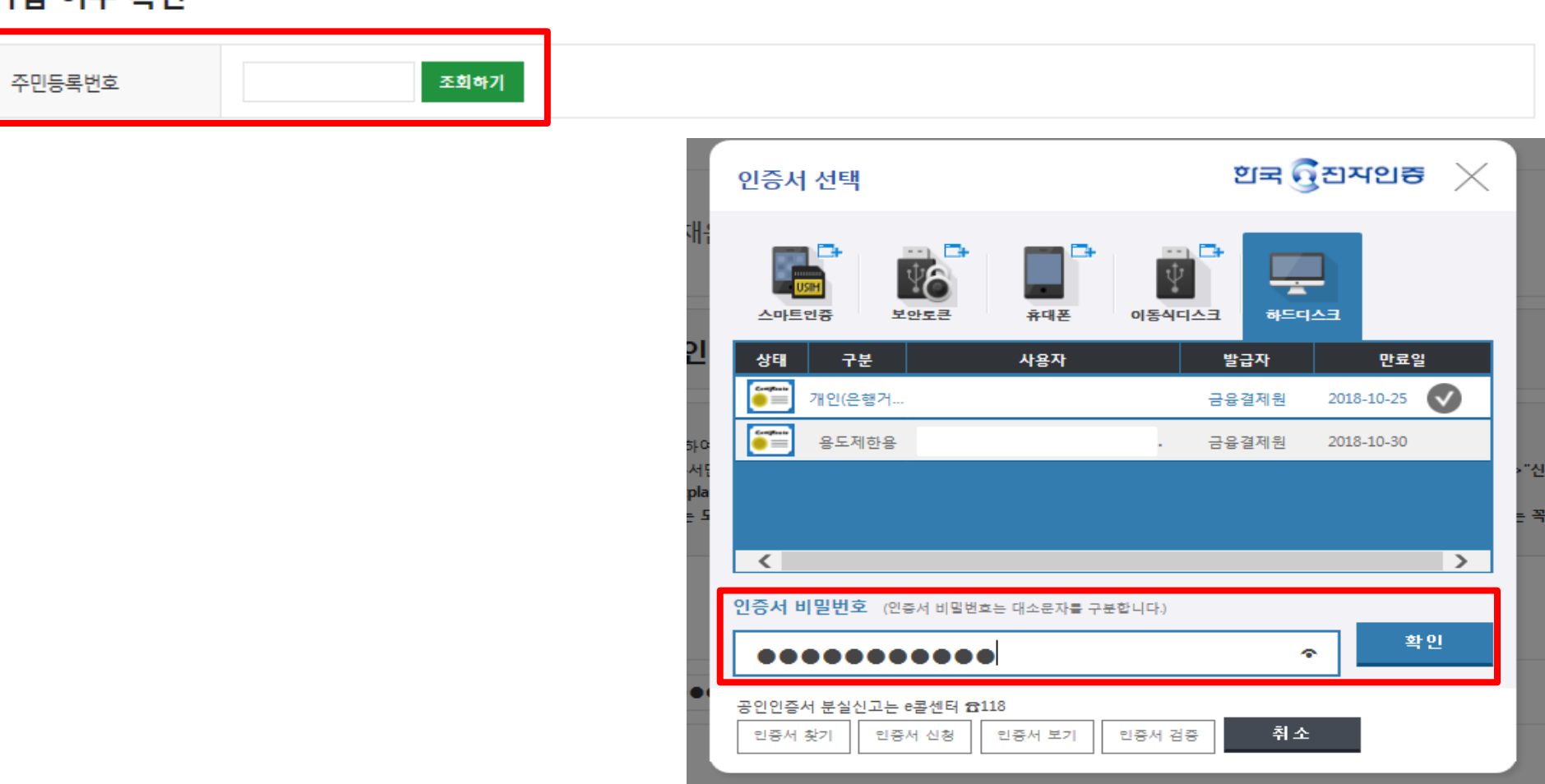

## 가입 여부 확인

S 신뢰하는 사이트 추가하실때 "이영역에 있는 모든 사이트에 대해 서버 검증(https:) 필요"은 반드시 체크해제해주셔야됩니다. S 신뢰하는 사이트 추가후 브라우저는 꼭 재시작해주세요!

클릭"->"http://\*.juso.go.kr" 와 "https://\*.sbcplan.or.kr"를 추가해주세요

S 신규가입자이신경우 우선 가입여부를 확인하여주세요. S 개인의 주민동록번호로 발급된 개인용 인증서만 사용가능합니다. S 주소입력이 제대로 진행안되시는 분들은 인터넷 익스플로어 오른쪽 상단에 "옵션" -> "보안"->"신뢰할수 있는 사이트"->"사이트 버튼

## ■ 개인 회원 가입여부확인

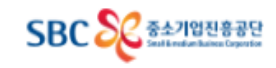

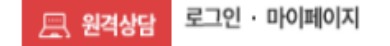

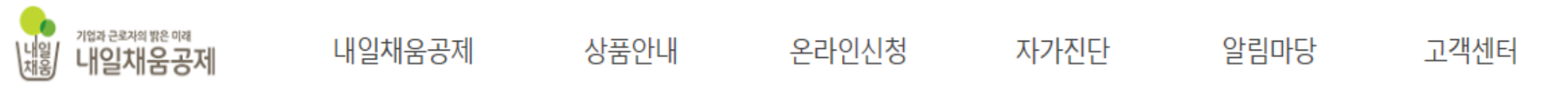

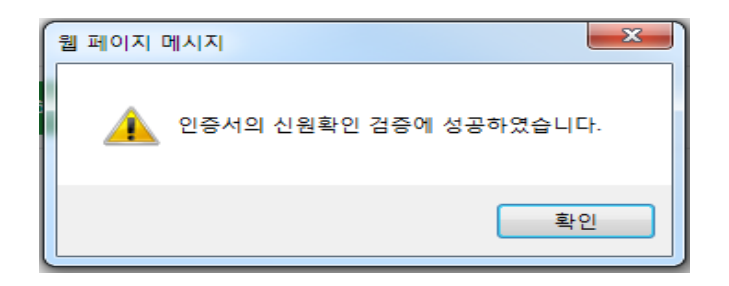

| 웹 페이지   | 메시지                        |
|---------|----------------------------|
| <b></b> | 기가입내역이 없습니다. 신규페이지로 이동합니다. |
|         | 확인                         |

#### 기업 및 개인(신용)정보 수집·이용·제공 동의

개인 및 개인(신용)정보 수집·이용·제공 동의 중소기업 핵심인력 성과보상공제 계약과 관련하여 중소기업진흥공단이 본인의 개인(신용)정보를 수집·이용하거나 제3자에게 제공하고자 하는 경우에는 「개인정보보호법」 제15조 제1항 제1호, 제17조 제1항 제1호, 제23조 제1호, 제24조 제1항 제1호, 「신용정보의 이용 및 보호에 관한 법률」제32조 제1항 및 제33조에 따라 본인의 동의를 얻어야 합니다. 이에 본인은 중소기업진흥공단이 아래의 내용과 같이 본인의 개인(신용)정보를 수집·이용 또는 제공하는 것에 동의합니다.

#### 1.수집.이용에 관한 사항

| 수집ㆍ이용 목적<br>- 중소기업 핵심인력 성과보상공제 계약, 유지, 관리, 정책자료 활용 등                                                                                    | ^                      |   |
|----------------------------------------------------------------------------------------------------|------------------------|---|
| 수집ㆍ이용할 항목<br>- 성명, 주민등록번호* 등 고유식별정보, 자택 주소, 전자우편 주소, 연락처, 업체명, 업체 주소, 업체연락처, 계좌정보 등 * <sup>3</sup><br>특별법 시행령」제30조의9에 따라 수집<br>보유ㆍ이용 기간 | 주민등록번호의 경우, 「중소기업 인력지원 |   |
| - 수집·이용에 관한 동의일로부터 계약 종료일까지 위 목적을 위하여 보유·이용됩니다. 단, 계약종료일 후에는 분쟁 해결,<br>보유·이용됩니다.                                                        | 민원처리 등의 업무만을 위해 🗸      | , |
| - 수집·이용 동의(필수) : 본인은 위 목적으로 본인의 개인신용정보를 수집․이용하는 것에 동의합니다.                                                                               | 동의함 🗹                  |   |

#### 2.제공에 관한 사항

| <b>제공받는 자</b><br>- 중소벤처기업부, 기타 정부 및 공공기관, 공제가입 대행기관, 단체상해보험 협약보험사           | î     |
|-----------------------------------------------------------------------------|-------|
| <b>제공받는 자의 이용 목적</b><br>- 공공기관 정책자료, 단체보험 가입, 보험금 지급, 공제가입.변경.지급신청 대행 등에 활용 |       |
| <b>제공할 항목</b><br>- 성명, 주민등록번호 등 고유식별정보, 주소, 연락처, 경력사항 등                     | ~     |
| - 제공 동의(필수) : 본인은 위 목적으로 본인의 개인신용정보를 제공하는 것에 동의합니다.                         | 동의함 🔽 |

- 고유식별정보 동의(필수) : 본인은 중소기업진흥공단이 위 목적으로 다음과 같은 본인의 고유식별정보를 수집 이용 제공 조회하는 것에 동의합니다.

- 고유식별정보 : 고유식별정보 : 주민등록번호, 운전면허번호, 여권번호, 외국인등록번호 등

동의함 🗹

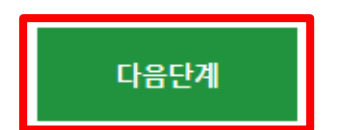

전체 동의함 □

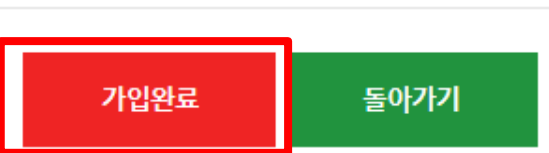

| 이름 *       |                              | 주민등록번호 *       | -                   |
|------------|------------------------------|----------------|---------------------|
| 유선전화번호 *   |                              |                |                     |
| 휴대전화번호 *   | 010                          | 이메일 *          | @ 선택하세요 🗸           |
| 안내문 수신동의 * | 이메일수신동의여부□ SMS수신동의여부□*공제계약 관 | 련 주요 정책 및 공지내용 | 은 동의여부와 관계없이 발송됩니다. |
| 자택 주소 *    | 우편번호                         | 직접             | 법입력:□               |
| 공인인증서 등록 * | 등록하기                         |                |                     |

### 개인정보

추가해주세요 S 신뢰하는 사이트 추가하실때 "이영역에 있는 모든 사이트에 대해 서버 검증(https) 필요"은 반드시 체크해제해주셔야됩니다. S 신뢰하는 사이트 추가후 브라우저는 꼭 재시작해주세요!

S 회원가입 시 우선 중소기업진흥공단에 등록된 기업여루를 확인합니다. S 주소입력이 제대로 진행안되시는 분들은 인터넷 익스플로어 오른쪽 상단에 "옵션" -> "보안"->"신뢰할수 있는 사이트"->"사이트 버튼 클릭"->"http://\*.juso.go.kr" 와 "https://\*.sbcplan.or.kr"를

S 공제가입을 위해 기업은 반드시 회원가입을 하셔야 합니다.

## ■ 개인 회원가입

# 청약가등록번호 조회방법 (기업 로그인)

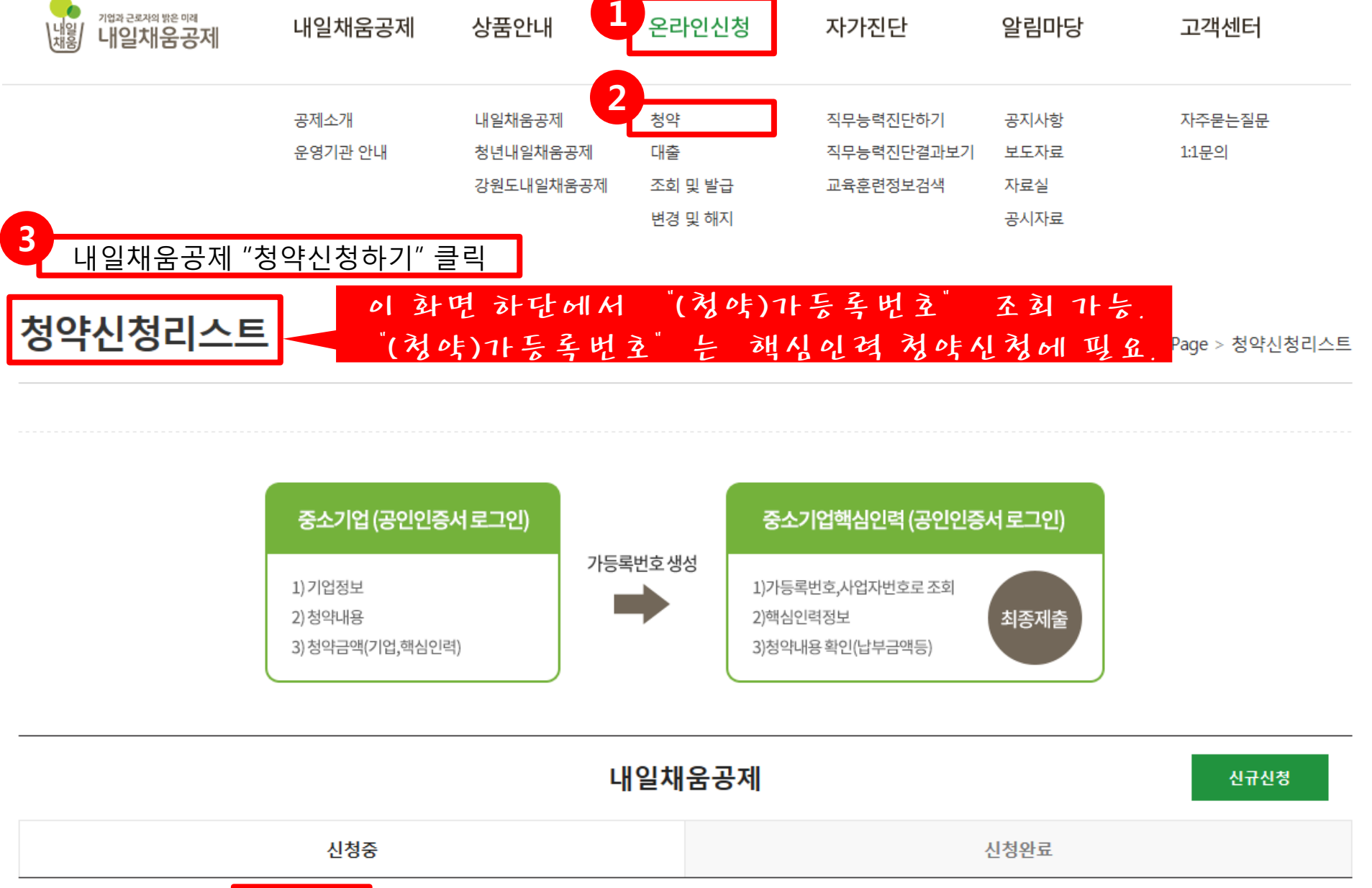

| 신상중    |          |       |      |      | 신영전표 |    |
|--------|----------|-------|------|------|------|----|
| 상품명    | 가등록번호    | 핵심인력명 | 담당자명 | 작성상태 | 작성일  | 관리 |
| 내일채움공제 | 55PC65K5 |       |      | 작성완료 |      | 조회 |

# 핵심인력 로그인

원격상담 로그인 · 마이페이지

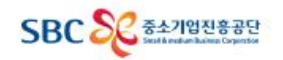

| 내일 | <sup>기업과 근로자의 밝은 미래</sup><br>내일채움공제 | 내일채움공제          | 상품안내                                                  | 1<br>온라인신청                     | 자가진단                               | 알림마당                                                       | 고객센터                           |
|----|-------------------------------------|-----------------|-------------------------------------------------------|--------------------------------|------------------------------------|------------------------------------------------------------|--------------------------------|
|    | 홈으로<br>로그인<br>회원가입<br>회원정보변경        | 공제소개<br>운영기관 안내 | 내일채움공제<br>청년내일채움공제<br>공제가입기업<br>우대지원사업안내<br>상해보험 가입안내 | 청약<br>대출<br>조회 및 발급<br>변경 및 해지 | 직무능력진단하기<br>직무능력진단결과보기<br>교육훈련정보검색 | 공지사항<br>보도자료<br>자료실<br>공시자료<br>서식모음<br>온라인 홍보관<br>인력지원사업안내 | 자주하는질문<br>내일채움공제문의<br>청년내일채움문의 |

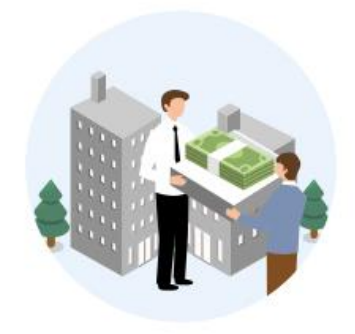

## 내일채움공제

자세히보기

핵심인력 5년 근속자 대상 장기 목돈마련을 지원해 드립니다.

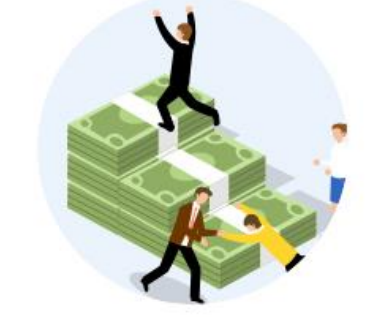

## 청년내일채움공제

청년이 중소기업에서 2년 근무 시 1,600만원 + 목돈마련을 지원해 드립니다.

자세히보기

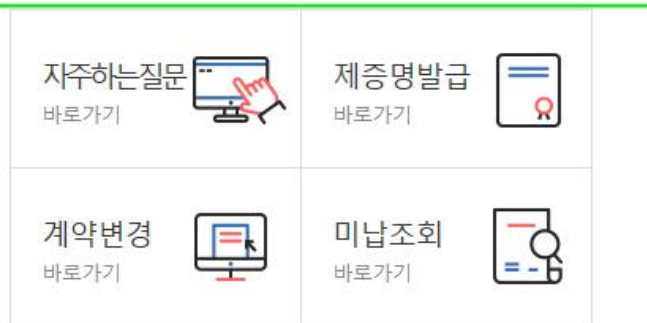

 [2017-03-30]
 [알림] 내일채움공제 기업기여금(납부금)...

 [2018-03-06]
 내일채움공제 약관 변경 사전 공지(2018....

 [2017-08-21]
 내일채움공제 "일시적 경제사유"로 인...

 [2017-03-08]
 2017년도 내일채움공제 판매대행 위탁사...

 [2016년도 공제기금 결산에 따른 사이트 ...

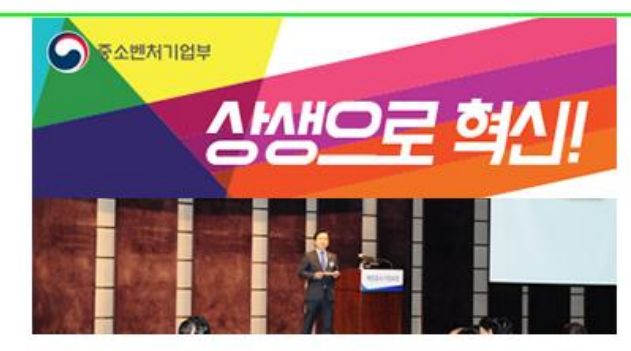

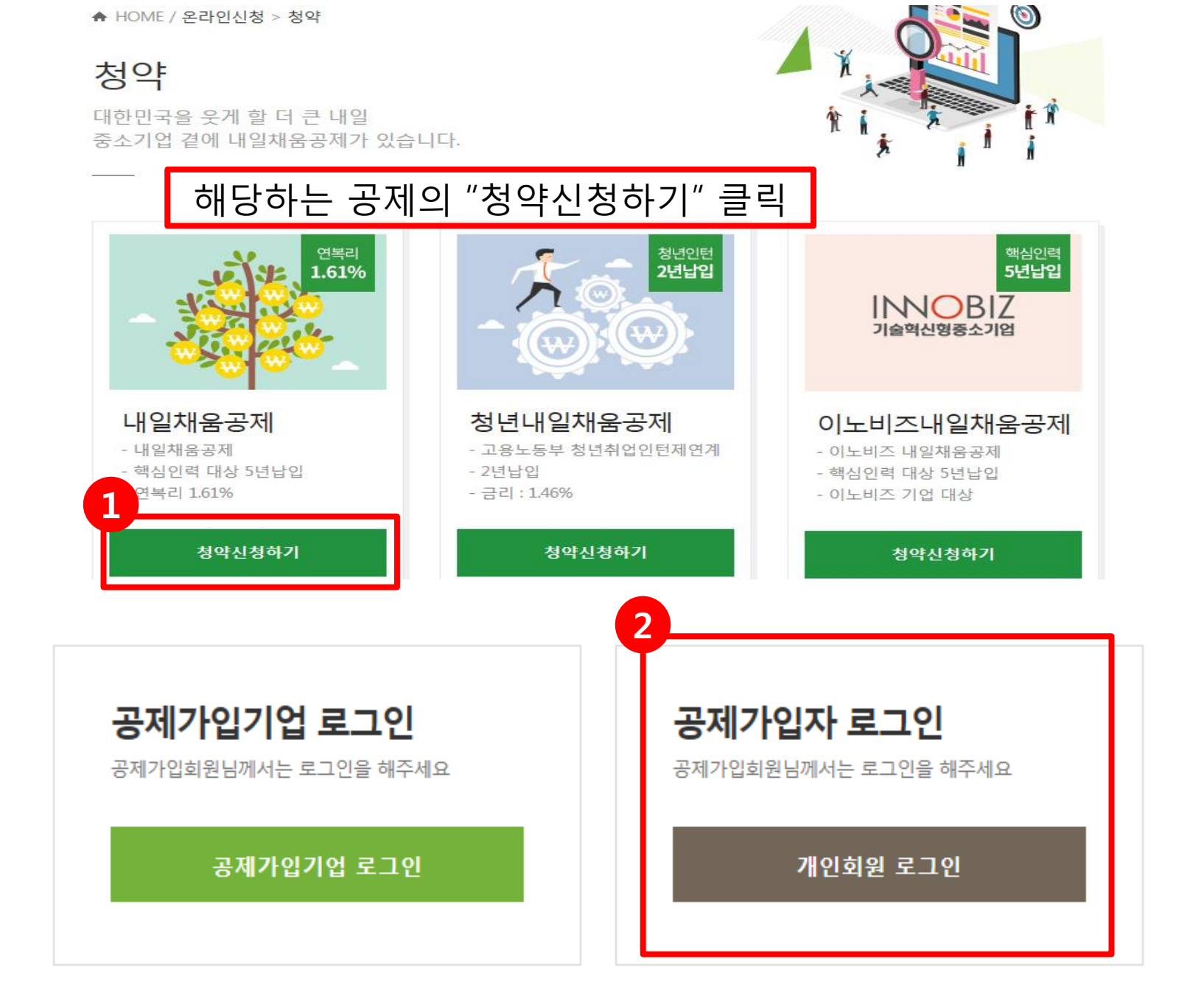

## 청약신청리스트

1. 사업자등록번호, 기업의 청약담당자로부터 받은 가등록번호를 입력하고 조회합니다.

2. 조회결과에서 입력버튼을 눌러 기본정보, 공제부금액 관련정보를 입력합니다.

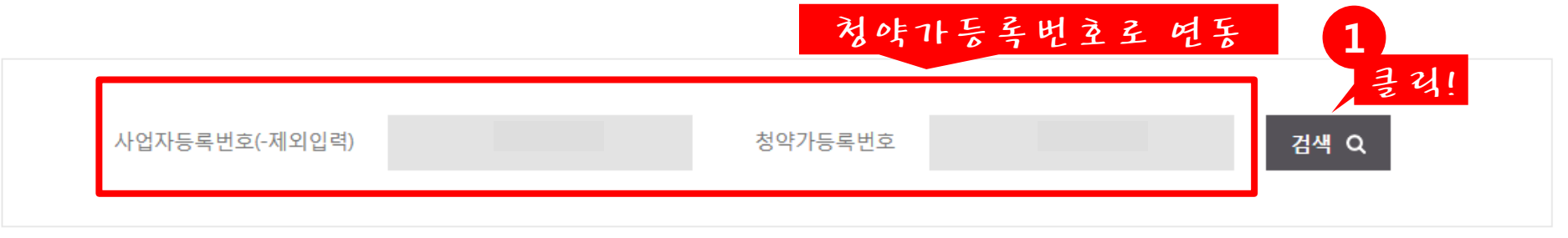

## 조회결과

| 가입상품   | 핵심인력명 | 업체명      | 대표자 | 등록일 | 입력 |
|--------|-------|----------|-----|-----|----|
| 내일채움공제 | 홍길동   | 삿갓㈜      | 김소월 |     | 입력 |
|        | 조회결   | 과 맞는지 확이 | 1   |     |    |

# 내일채움공제 청약신청리스트

STEP.03

직무정보 입력

Ξú

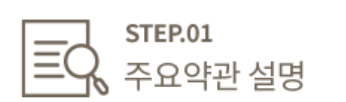

주요약관 설명

#### 2.제공에 관한 사항

| 제공받는 자<br>- 신용정보집중기관 : 전국은행연합회 등<br>- 신용정보회사 : 한국기업데이터(주) 등<br>- 기타 : 중소기업청 등 정부 및 공공기관 등<br>제공받는 자의 이용 목적<br>- 본인의 신용을 판단하거나 공공기관에서 정책자료로 활용 등 | E                 |
|----------------------------------------------------------------------------------------------------|-------------------|
| 제공을 중국<br>- 제공 동의 : 본인은 위 목적으로 본인의 개인(법인)신용정보를 제공하는 것에 동의합니다.                                                                                   | 동의함♥              |
| - 고유식별정보 동의 : 본인은 중소기업진흥공단이 위 목적으로 다음과 같은 본인의 고유식별정보를 수집·이용·제공·조회하는 것에 동의합니다.<br>- 고유식별정보 : 주민등록번호, 법인번호, 여권번호, 외국인등록번호 등                       | 동의함 ♥<br>전체 동의함 ♥ |
|                                                                                                    |                   |
| - 공제 신청 핵심인력은 중소기업 재직근로자이며, 동 공제 신청 관련 부당한 임금조정이 없었음을 확인합니다.                                                                                    | 확인함 🕅             |
| 클 긱!                                                                                                    | L                 |

STEP.02

핵심인력 정보입력

| 토국 STEP.01<br>토국 주요약관                                                                                                    | <u>반</u> 설명                                                        | STEP.02<br>핵심인력                                    | 정보입력                                            | s<br>S                     | TEP.03<br>니무정보 입력 |                | <mark>입</mark> 궉 |  |
|----------------------------------------------------------------------------------------------------|--------------------------------------------------------------------|----------------------------------------------------|-------------------------------------------------|----------------------------|-------------------|----------------|------------------|--|
| 청약업체                                                                                                    |                                                                    |                                                    |                                                 |                            |                   |                |                  |  |
| 가입자명 *                                                                                                    |                                                                    |                                                    | 주민등록번호 *                                        | -                          | •••••             |                |                  |  |
| 자택주소 *                                                                                                    |                                                                    |                                                    |                                                 |                            |                   |                |                  |  |
| 우편물수령지 *                                                                                                    |                                                                    |                                                    | 휴대전화번호 *                                        | 010 🔽 -                    | -                 |                |                  |  |
| 이메일 *                                                                                                    | @                                                                  | 선택하세요 🔽                                            | 특수관계인여부                                         | 해당                         |                   |                |                  |  |
| 이메일수신동의여부 □ SMS수신동의여부 ☑<br>공제계약 관련 주요 정책 및 공지내용은 동의여부와 관계없이 발송됩니다.<br>*특수관계인 : 핵심인력과 사업자와의 관계가 배우자, 6촌이내의 혈족, 4촌이내의 인척, 직계비손 등일경우 |                                                                    |                                                    |                                                 |                            |                   |                |                  |  |
| 핵심인력 공제부금                                                                                                    | 금 자동이체                                                             |                                                    |                                                 |                            |                   |                |                  |  |
| ※ 본인의 계좌를 입력해 주                                                                                                    | 옥시기 바랍니다. (타인 계좌 사용 불                                              | 가) 평생계좌번호 (휴대폰                                     | 번호)는 사용하실 수 없습!                                 | 니다.                        |                   |                | 1                |  |
| 거래은행 *                                                                                                    | 기업은행                                                               | $\checkmark$                                       | 계좌번호(-제외) *                                     |                            |                   |                |                  |  |
| 예금주명 *                                                                                                    |                                                                    |                                                    |                                                 |                            |                   |                |                  |  |
| 1. 위의 예금계좌를 핵심<br>2. 위의 예금계좌의 잔고<br>3. 출금이체를 신청하는<br>동의합니다.                                                                       | 님인력 부금월액의 자동이체 납부 겨<br>그가 이체일에 납부할 금액에 미달히<br>· 때로부터 해지신청할 때까지 금융· | 좌로 지정, 신청합니다. (*<br>는 경우에는 부금이 미납<br>거래정보를 중진공에 제공 | 핵심인력명과 예금주명이<br>된 것으로 처리됩니다.<br>G하는 것에 대하여 "금융실 | 일치하여야합니다.)<br>명거래 및 비밀 보장( | 에 관한 법률"의 규정      | 성에 따라<br>동의함 ☑ | 클릭!              |  |

# 업체가 기입한 내용이 맞는지 확인 !!

| 기업 청약정보 입력 현황 확인(읽기전용)                                                                                                    |      |              |           |                           |   |  |  |  |  |  |
|----------------------------------------------------------------------------------------------------|------|--------------|-----------|---------------------------|---|--|--|--|--|--|
| 납입방식 *                                                                                                    | 개별이체 | $\checkmark$ | 납부일자 *    | * 월 5 일 최초이체연물일: 20170205 |   |  |  |  |  |  |
| 기업납부금 *                                                                                                    |      | 원            | 핵심인력납부금 * | :                         |   |  |  |  |  |  |
| 기업이 입력한 청약정보 수정을 원하실 경우, [수정요청]을 클릭하시면 기업인력 단계로 돌아갑니다 .<br>* 개별이체 : 기업과 핵심인력의 계좌에서 각각 공제부금 납부<br>이체시작일 및 이체일은 기업이 입력한 날에 시작됩니다.<br>크 |      |              |           |                           |   |  |  |  |  |  |
|                                                                                                    |      | 이전단계         | 임시저장      | 다음단계                      |   |  |  |  |  |  |
|                                                                                                    |      |              | 시 저 자 음 눅 | 러야 데이터가 저잣됩니다             | 1 |  |  |  |  |  |

Г

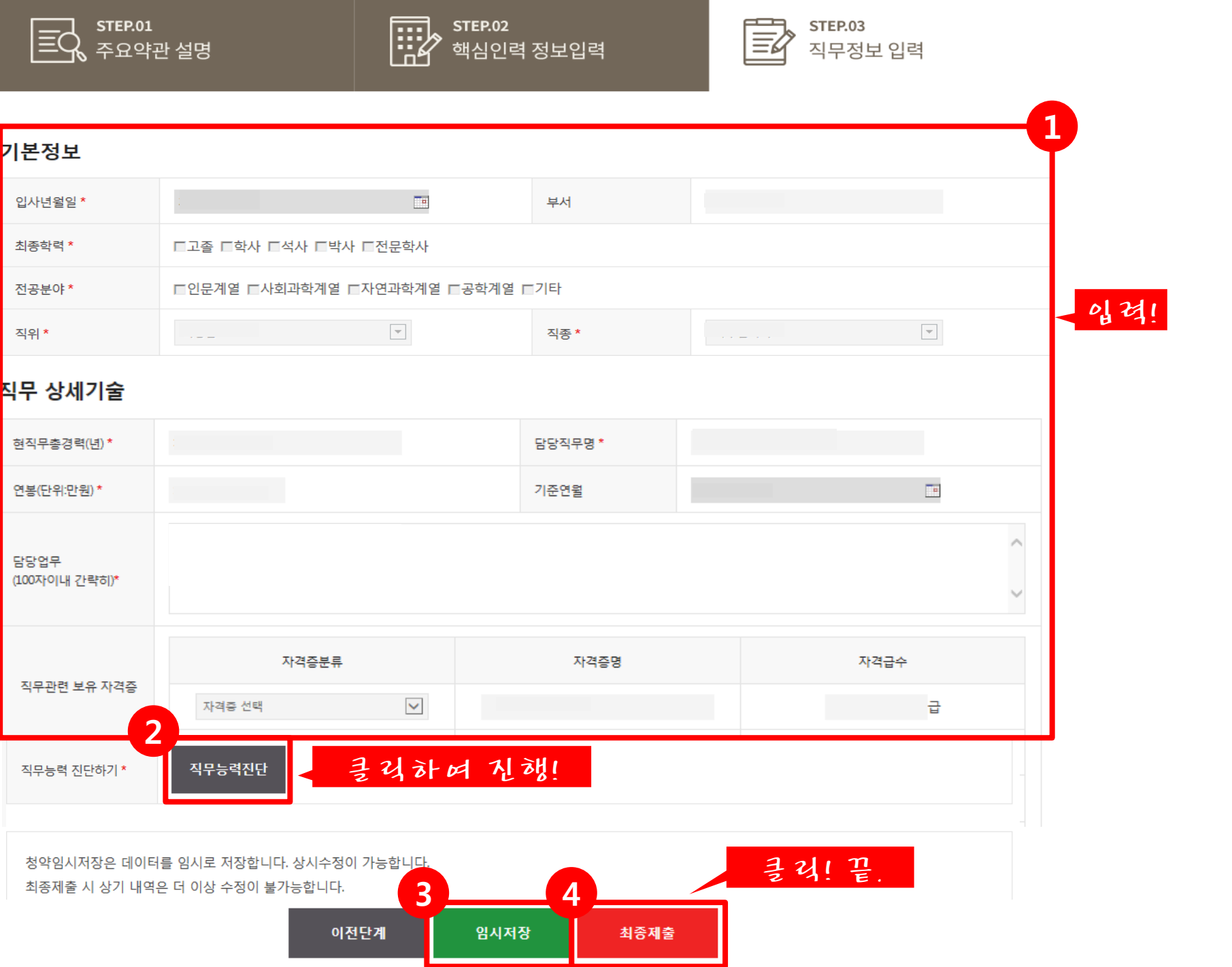